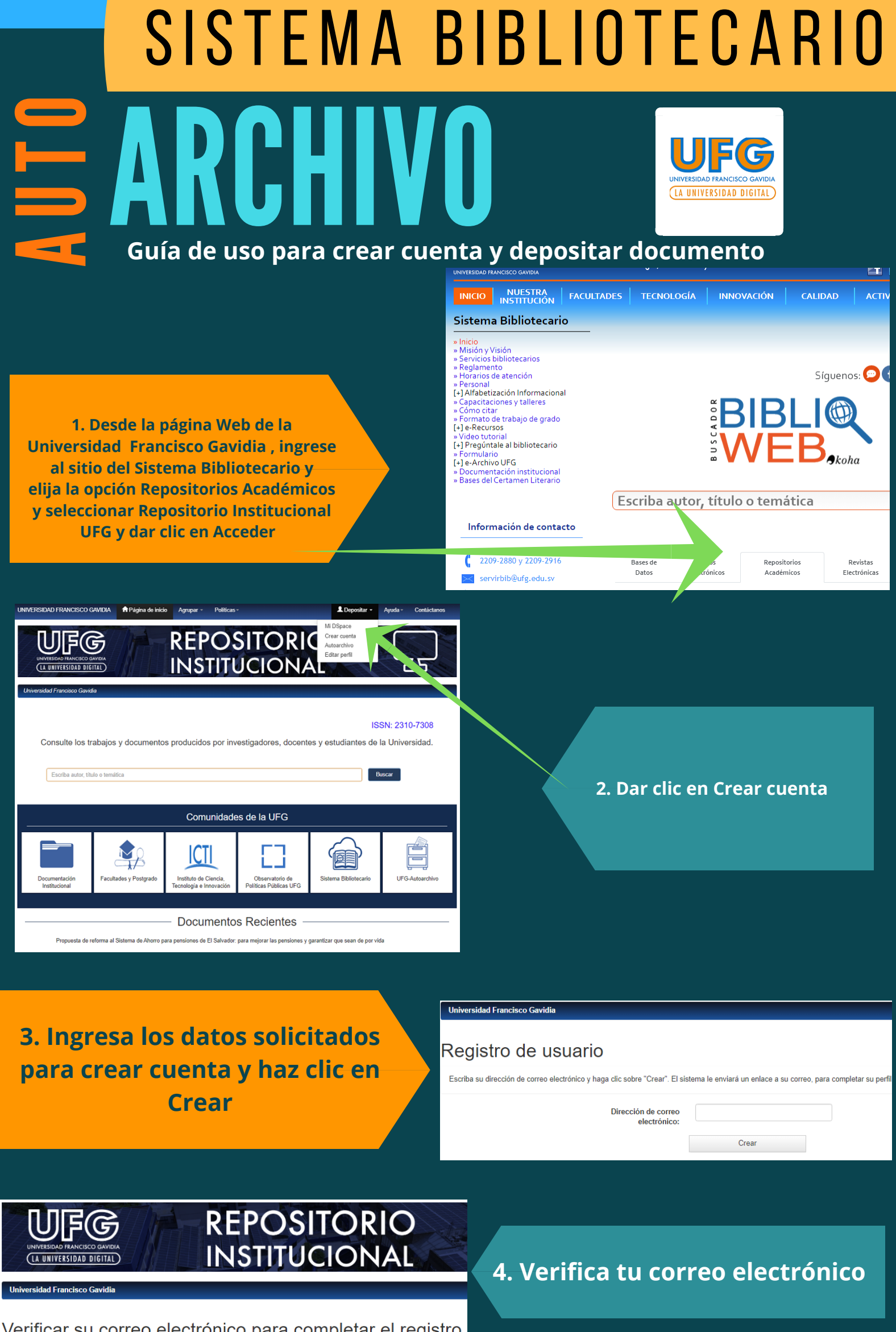

Verificar su correo electrónico para completar el registro.

## 5. Dar clic en el enlace enviado al correo electrónico

### Registro de cuenta en DSpace Recibidos x

noreply-ri@ufg.edu.sv

para mí 👻

Para completar su perfil en DSpace, haga clic en el siguiente enlace:

#### http://192.168.85.103/jspui/register?token=1b2ad36a12bd089c3caa0cb683f53b2a

Si necesita ayuda con su cuenta, envíe un correo electrónico a servirbib@ufg.edu.sv o llámenos al 2209-2836.

Sistema Bibliotecario Universidad Francisco Gavidia

| Universidad Francisco Gavidia                                                                                |                                                                                                    |
|----------------------------------------------------------------------------------------------------|----------------------------------------------------------------------------------------------------|
| Información de registro                                                                                      |                                                                                                    |
| Nombre*:                                                                                                    |                                                                                                    |
| Apellido*:                                                                                                   | 6. Crea contraseña para                                                                                                    |
| Por favor, elija una contraseña, introdúzcala en el recuadro de abajo y confírmela en el segu<br>caracteres. | complementar el registro                                                                                                    |
| Contraseña:                                                                                                  |                                                                                                    |
| Otra vez para confirmar:                                                                                     |                                                                                                    |
| Completar el registro                                                                                        |                                                                                                    |
|                                                                                                    | Universidad Francisco Gavidia                                                                                                   |
| 7. Ya estas registrado, ahora haz<br>clic en iniciar sesión                                                  | Registro completo<br>Gracias Gerardo Esteban,<br>Ya está registrado en DSpace.Ahora inicia sesión:Clic aqui para iniciar sesión |
|                                                                                                    | Contáctanos:<br>DSPACE<br>Correo: servirbib@uíg.edu.sv                                                                          |
|                                                                                                    |                                                                                                    |

Solicitar el acceso a la colección correspondiente para alojar el documento (área de Egresados y Graduados)

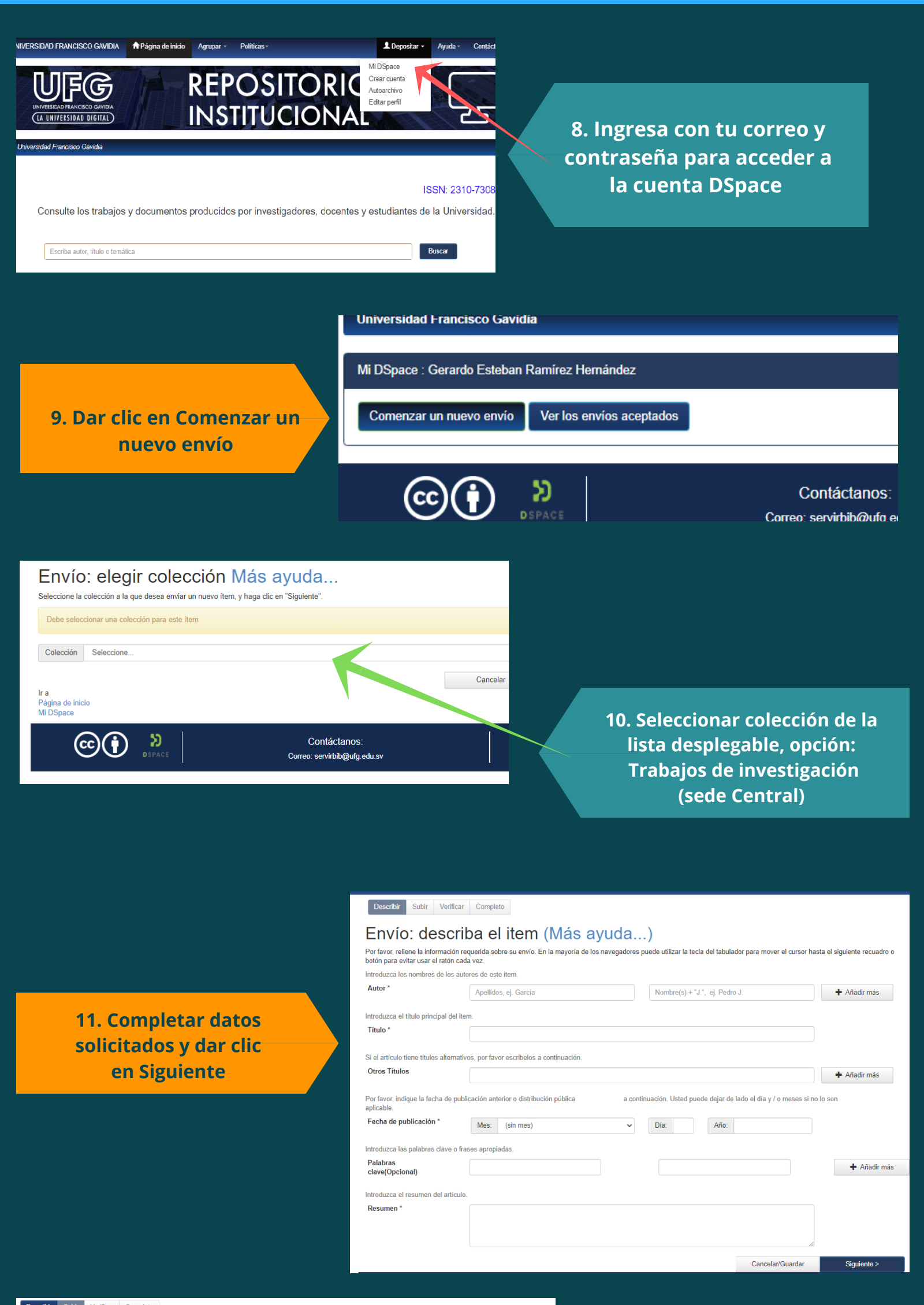

Describir Subir Verificar Completo

Envío: Subir un archivo Más ayuda... Si hace clic en "seleccionar", aparecerá una nueva ventana en la que podrá localizar y seleccionar el archivo.

Por favor, tenga en cuenta que el sistema DSpace puede preservar el contenido de ciertos tipos de archivos mejor que otros. La información sobre los tipos de archivos y los niveles de soporte para cada uno están disponibles.

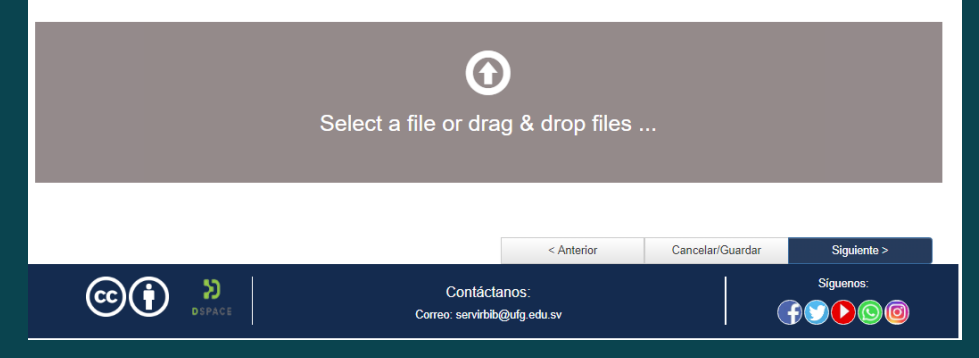

# 12. Subir archivo y dar clic en Siguiente

## Envío: Archivo subido correctamente Más ayuda...

Su archivo fue subido correctamente.

13. Verificar que el archivo alojado sea el correcto, dar clic en Siguiente

| Bitstream<br>primario      | Archivo                                                       |                   | Tamaño             | Descripción             | Form |
|----------------------------|---------------------------------------------------------------|-------------------|--------------------|-------------------------|------|
| $\bigcirc$                 | Diseño de un modelo de programacion neurolinguistica.pdf      | 🛱 Воггаг          | 1256098 bytes      | Ninguno 🖍 Cambiar       | Adob |
|                            |                                                               | Añadir ot         | ro archivo         |                         |      |
| Puede verific              | ar que el archivo(s)ha sido subido correctamente a partir de: |                   |                    |                         |      |
| <ul> <li>Hacien</li> </ul> | do clic en los nombres de los archivos para comprobar los cor | tenidos.          |                    |                         |      |
| EL state                   | ama nuede calcular un checksum que usted nuede verificar. Ha  | ida clic aquí par | a obtener más info | rmación Mostrar checksu | ms   |

Describir Subir Verificar Completo

Envio finalizado,ahora pasara a revisión

Recibirá una notificación de correo electrónico tan pronto como su envio sea revisado

lr a "Mi DSpace" Comunidades y colecci

Submit another item to the same collection

14. Mensaje de que se deposito el documento correctamente